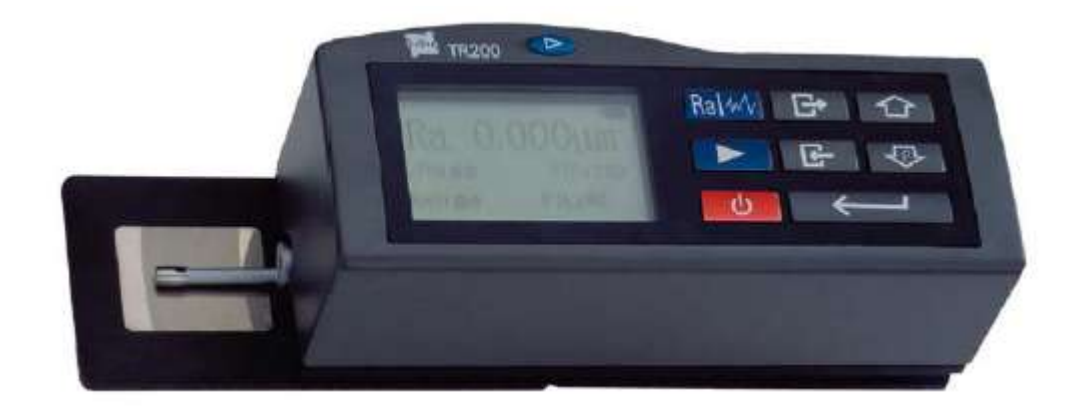

# Руководство по эксплуатации

## TR200

## ПОРТАТИВНЫЙ ИЗМЕРИТЕЛЬ ШЕРОХОВАТОСТИ

## СОДЕРЖАНИЕ

| 1 ОБЗОР                                                   | 1        |
|-----------------------------------------------------------|----------|
| 1.1 Принцип измерений                                     | 1        |
| 1.2 Стандартный комплект поставки                         | 1        |
| 1.3 НАЗВАНИЕ КАЖДОЙ ЧАСТИ ПРИБОРА                         | 2        |
| 1.4 Основной способ соединения                            | 3        |
| 1.4.1 Подсоединение и отсоединение датчика                | 3        |
| 1.4.2 Заряоный олок и заряока аккумуляторных оатарей      | 3        |
| 2 ПРОВЕДЕНИЕ ИЗМЕРЕНИЙ                                    | 5        |
| 2.1 ПОДГОТОВКА К ИЗМЕРЕНИЯМ                               | 5        |
| 2.2 Базовый режим измерений                               | 5        |
|                                                           | 8        |
| 2.3.1 Базовая олина<br>2.2.2 Плине очении                 | 8        |
| 2.3.2 Dividentia                                          | 0        |
| 2.3.4 Пиапазон                                            | 9        |
| 2.3.5 Фильтр                                              | 9        |
| 2.3.6 Параметр шероховатости                              | 9        |
| 2.4 Системные установки                                   | 10       |
| 2.4.1 Язык                                                | 10       |
| 2.4.2 Единицы измерения                                   | 10       |
| 2.4.3 Дисплей                                             | 11       |
|                                                           | 11       |
| 2.5.1 Печапь<br>2.5.2 Перециный профиль                   | 11       |
| 2.5.2 Первичный профиль<br>2.5.3 Попожение пера           | 12       |
| 2.5.4 Калибровка                                          | 13       |
| 2.6 Связь с персональным компьютером                      | 13       |
| 3 ДОПОЛНИТЕЛЬНЫЕ ВСПОМОГАТЕЛЬНЫЕ ПРИСПОСОБЛЕНИЯ И ИХ      |          |
| ИСПОЛЬЗОВАНИЕ                                             | 14       |
| 3.1 РЕГУЛИРУЕМАЯ ПОДСТАВКА И ЧЕХОЛ ДЛЯ ДАТЧИКА            | 14       |
| 3.2 ИЗМЕРИТЕЛЬНАЯ СТОЙКА                                  | 15       |
| 3.3 Удлинительный стержень                                | 16       |
| 3.4 Соединительный стержень магнитной измерительной плиты | 16       |
| 3.5 ДАТЧИК ДЛЯ КРИВОЛИНЕИНОИ ПОВЕРХНОСТИ                  | 16       |
| ТЕХНИЧЕСКИЕ ХАРАКТЕРИСТИКИ                                | 17       |
| 4.1 Датчик                                                | 17       |
| 4.2 ПАРАМЕТРЫ ПЕРЕМЕЩЕНИЯ                                 | 17       |
| 4.3 ПОГРЕШНОСТЬ                                           | 17       |
|                                                           | 18       |
|                                                           | 10       |
|                                                           | 18       |
| 4.8 Длина оценки                                          | 18       |
| 4.9 ПАРАМЕТР ШЕРОХОВАТОСТИ И ДИАПАЗОН ОТОБРАЖЕНИЯ         | 18       |
| 4.10 Диапазон измерений и дискретность                    | 18       |
| 4.11 ПИТАНИЕ                                              | 19       |
| 4.12 ДИАПАЗОН ТЕМПЕРАТУРЫ / ВЛАЖНОСТИ                     | 19       |
|                                                           | 19       |
|                                                           | 19<br>10 |
|                                                           | 10       |

|                                                                                               | 3        |
|-----------------------------------------------------------------------------------------------|----------|
| 5 ТЕХНИЧЕСКОЕ ОБСЛУЖИВАНИЕ                                                                    | 19       |
| <ul><li>5.1 Диагностирование неисправностей</li><li>5.2 Информация о неисправностях</li></ul> | 20<br>20 |
| 6 ВОЗВРАТ В ИСХОДНОЕ СОСТОЯНИЕ                                                                | 20       |
| 7 СПРАВОЧНЫЕ МАТЕРИАЛЫ                                                                        | 21       |
| 7.1 ПРОФИЛЬ И ФИЛЬТР                                                                          | 21       |
| 7.1.1 Профиль                                                                                 | 21       |
| 7.1.2 Фильтр                                                                                  | 21       |
| 7.2 Средняя линия                                                                             | 21       |
| 7.3 БАЗОВАЯ ДЛИНА                                                                             | 21       |
| 7.3.1 RC фильтр                                                                               | 21       |
| 7.3.2 PC-RC фильтр<br>7.2.2 фильтер Ганада                                                    | 22       |
| 7.3.3 Ψυποπριαγεία<br>7.3.4 D. P. Πρανού εροφυεί                                              | 22       |
| 7.3.4 <i>D-Г Прямои профиль</i><br>7.4 Определения параметрор шерохоратости для присора ТР200 | 22       |
|                                                                                               | 22       |
|                                                                                               | 22       |
| 7.4.3 R <sub>-</sub> Высота неровностей профиля по десяти точкам                              | 23       |
| 7.4.4 R <sub>v</sub> (ISO) Наибольшая высота профиля                                          | 23       |
| 7.4.5 R, (DIN) Наибольшая высота профиля                                                      | 23       |
| 7.4.6 R, Общая высота неровностей                                                             | 23       |
| 7.4.7 R <sub>n</sub> Высота наибольшего выступа профиля                                       | 24       |
| 7.4.8   R m Глубина наибольшей впадины профиля                                                | 24       |
| 7.4.9 S <sub>m</sub> Средний шаг неровностей профиля                                          | 24       |
| 7.4.10 S Средний шаг местных выступов профиля                                                 | 24       |
| 7.4.11 t <sub>p</sub> Относительная опорная длина профиля                                     | 24       |
| 7.4.12 S <sub>k</sub> Асимметрия профиля                                                      | 25       |
| 7.4.13 R3z Высота неровностей по трём максимальным значениям                                  | 25       |

## 1 Обзор

Портативный измеритель шероховатости TR200 – новая продукция, разработанная компанией Time Group Inc. Измеритель предназначен для работы в условиях производства и может быть использован для измерения шероховатости поверхности различных машиностроительных деталей. Измеритель производит расчёт параметров шероховатости в соответствии с выбранной методикой и чётко отображает на жидкокристаллическом экране график профиля и все измеренные параметры.

Характеристики:

- Измерение многих параметров: R<sub>a</sub>, R<sub>z</sub>, R<sub>y</sub>, R<sub>q</sub>, R<sub>p</sub>, R<sub>m</sub>, R<sub>t</sub>, R<sub>3z</sub>, R<sub>max</sub>, S<sub>k</sub>, S, S<sub>m</sub>, t<sub>p</sub>;
- Прецизионный индукционный датчик;
- Четыре способа фильтрации RC, PC-RC, GAUSS и D-P;
- Совместим с четырьмя стандартами: ISO (Международная организация по стандартиза ции), DIN (Германский институт стандартов), ANSI (Американский национальный институт стандартов) и JIS (Японский промышленный стандарт);
- Точечный жидкокристаллический дисплей матричного типа 128 х 64, отображающий все параметры и графики;
- Микросхема цифровой обработки сигналов, используемая для управления и обработки данных, потребляет мало энергии и отличается высоким быстродействием;
- Встроенная литиевая аккумуляторная батарея большой емкости без эффекта памяти обеспечивает работу без подзарядки в течение 20 часов;
- Комплексное конструирование механической и электрической частей измерителя позволило создать легкий малогабаритный прибор, удобный в использовании;
- Для распечатки всех параметров и графиков, к измерителю можно подключать принтер TIME TA220S;
- Встроенный стандартный интерфейс RS232 делает возможным связь с персональным компьютером;
- Предусмотрены автоматическое отключение, память и экранные рекомендации;
- Предоставляются различные вспомогательные приспособления: датчик для криволи нейной поверхности, измерительная стойка, чехол для датчика, регулируемая подставка и удлинительный стержень.
- Принцип измерений

При измерении шероховатости поверхности детали, на поверхности детали располагают датчик и проводят им по поверхности с постоянной скоростью. Датчик воспринимает неровности поверхности острым пером. Неровности поверхности вызывают смещения в датчике, в результате чего изменяется индуктивность катушки, которая генерирует аналоговый сигнал, пропорциональный размерам неровностей. Сигнал поступает на фазочувствительный выпрямитель. После усиления и преобразования уровня этот сигнал поступает в систему сбора данных. Собранные данные подвергаются цифровой фильтрации и микросхема цифровой обработки сигналов производит расчёт параметров. Результаты измерения можно считать на жидкокристаллическом дисплее, распечатать на принтере и передать на персональный компьютер.

## 1.1Стандартный комплект поставки

Таблица 1-1

Перечень стандартного комплекта поставки

| Наименование                    | Количество |
|---------------------------------|------------|
| Стандартный датчик              | один       |
| Блок обработки                  | один       |
| Стандартная образцовая пластина | одна       |
| Зарядный блок                   | один       |
| Соединительный кабель RS232     | один       |
| Чехол для датчика               | один       |
| Регулируемая подставка          | одна       |

## Измеритель шероховатости TR200. Инструкция 1.2Название каждой части прибора

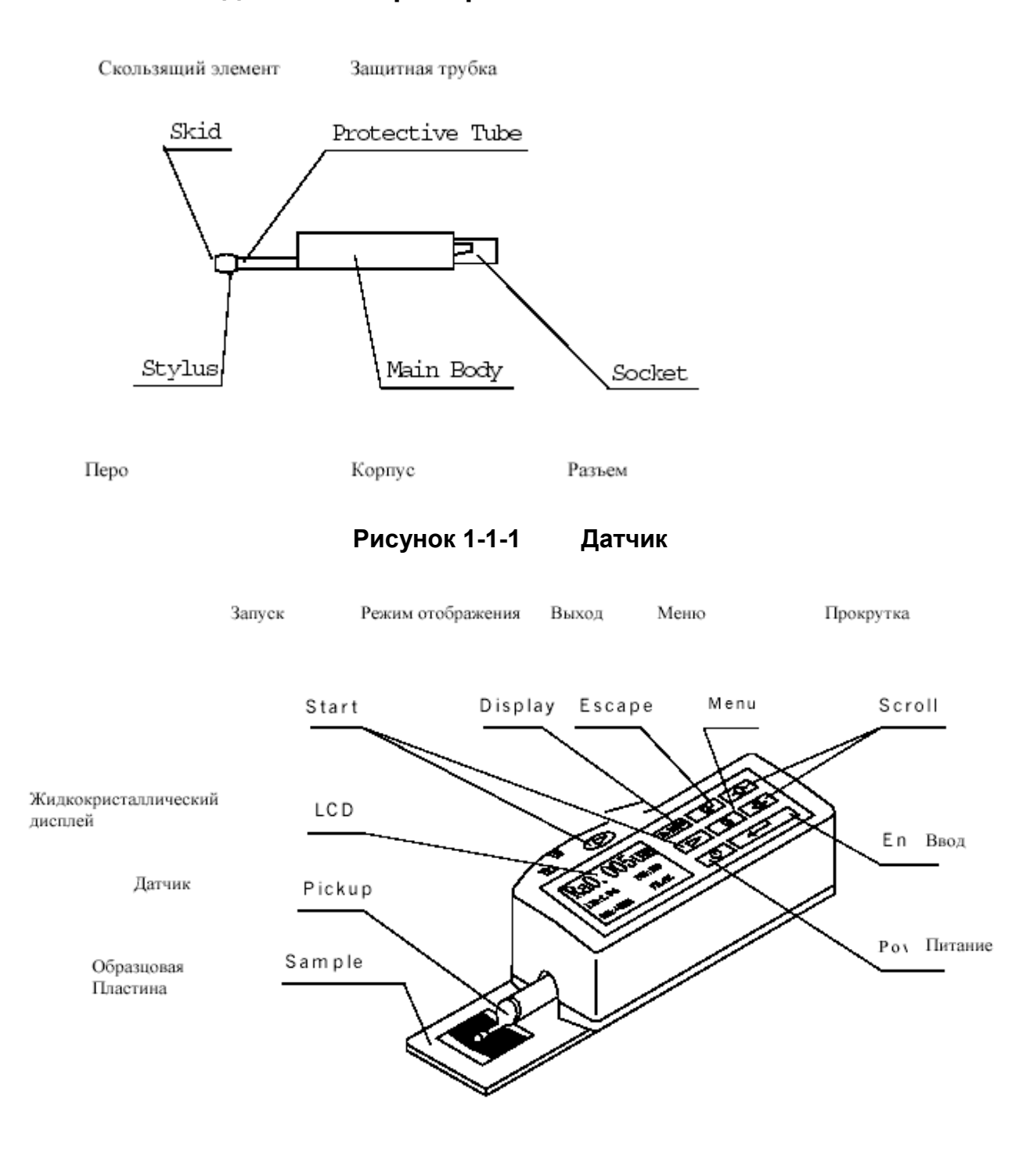

Рисунок 1-1-2 Вид спереди на прибор

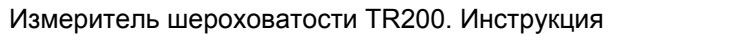

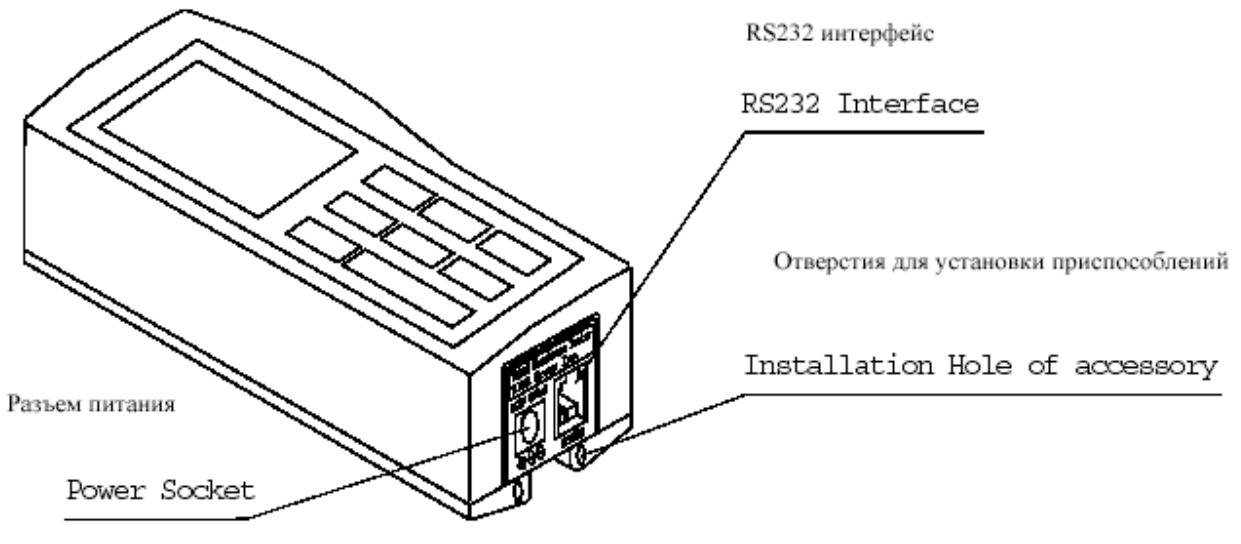

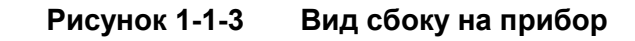

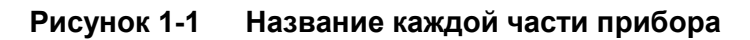

## 1.3Основной способ соединения

#### 1.3.1 Подсоединение и отсоединение датчика

При установке датчика возьмите в руку его корпус, вставьте его в паз на дне прибора, как показано на рисунке 1-2 и с лѐгким нажимом введите его в паз до конца. При отсоединении датчика, возьмитесь рукой за корпус датчика или за основание защитной трубки и плавно выньте его.

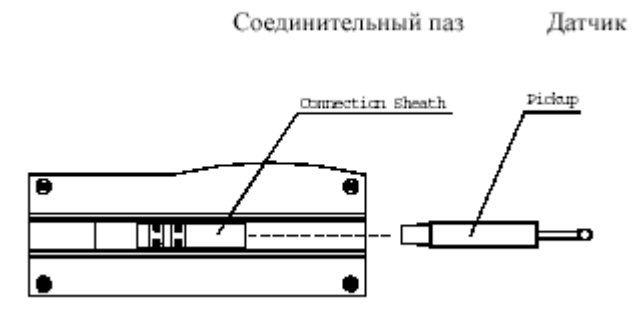

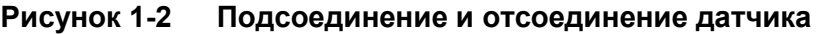

Замечания: 1. Перо датчика является основной частью данного прибора и требует особого внимания.

2. При подсоединении и отсоединении к перу нельзя прикасаться, чтобы не повредить его и не провести ошибочные измерения.

3. Соединение датчика должно быть надежным.

### 1.3.2 Зарядный блок и зарядка аккумуляторных батарей

Когда напряжение на батареях становится слишком низким (при этом на экране мерцает символ батарейки, сигнализируя о низком напряжении) прибор, при первой возможности, необходимо поставить на зарядку. Как показано на рисунке 1-3, штекер зарядного блока нужно вставить в разъем питания прибора. Зарядный блок подсоединяют к сети 220 В 50 Гц и процесс зарядки начинается. На вход зарядного блока подается переменный ток 220 В, а на выходе получают постоянный ток 6 В с максимальным током зарядки 500 мА. Время зарядки – 2,5 часа Прибор снабжен литиевыми аккумуляторными батареями без эффекта памяти и зарядку можно проводить в любое время. Процесс зарядки не оказывает никакого влияния на нормальную работу прибора.

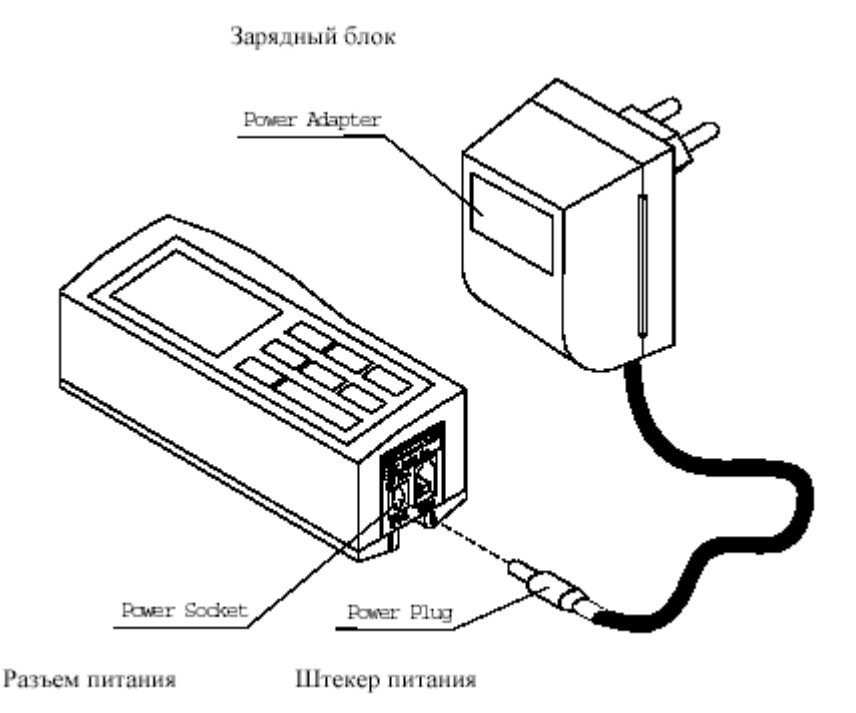

#### Рисунок 1-3 Подключение зарядного блока

Замечания: 1. При зарядке провода не должны находиться рядом с деталью, на которой производятся измерения.

2. Значение индикаций напряжения аккумуляторной батареи:

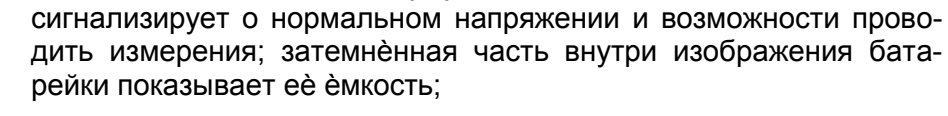

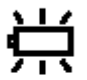

сигнализирует о слишком низком напряжении и о том, что при первой возможности необходимо провести подзарядку;

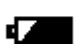

показывает, что аккумуляторная батарея заряжается;

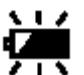

показывает, что процесс зарядки окончен и необходимо, как можно быстрее, отключить зарядный ток;

Когда процесс зарядки завершается, источник питания становится источником электромагнитных шумов относительно высокого уровня, что может оказать воздействие на слабый измерительный сигнал;

4. Прибор отслеживает процесс зарядки сам, так что нет необходимости выключать его. Прибор включится автоматически, даже если он был выключен.

## 2 Проведение измерений

#### 2.1Подготовка к измерениям

- а. Включите прибор, чтобы проверить состояние аккумуляторных батарей;
- b. Очистите поверхность детали, которая подлежит измерениям;
- с. Правильно расположите прибор на измеряемой поверхности, руководствуясь рисунком 2-1 и рисунком 2-2. Его положение должно быть устойчивым и надежным;

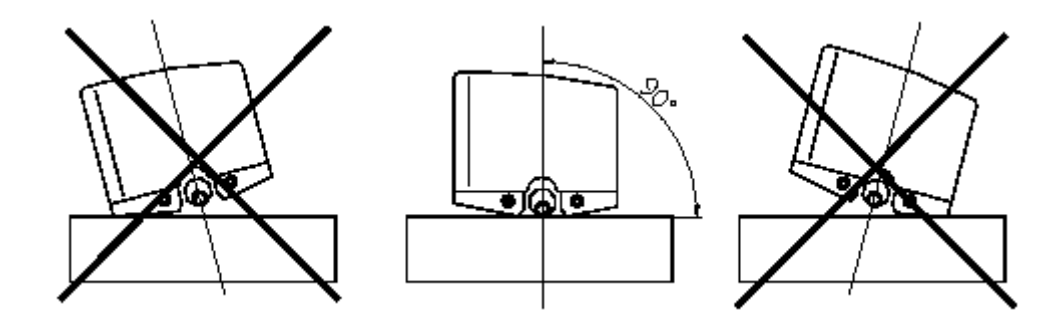

Рисунок 2-1 Вид спереди

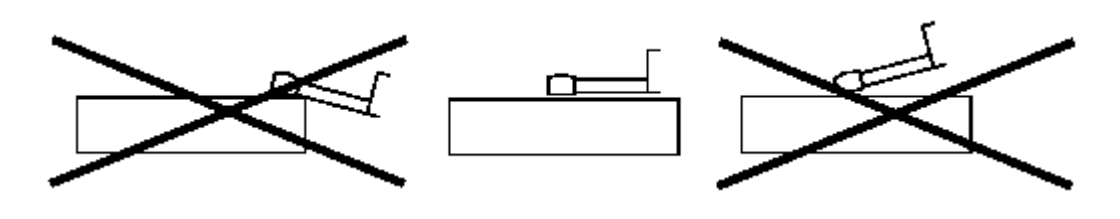

Рисунок 2-2 Вид сбоку

d. В соответствии с рисунком 2-3, траектория датчика должна быть перпендикулярна по отношению к направлению линий обработки на измеряемой поверхности.

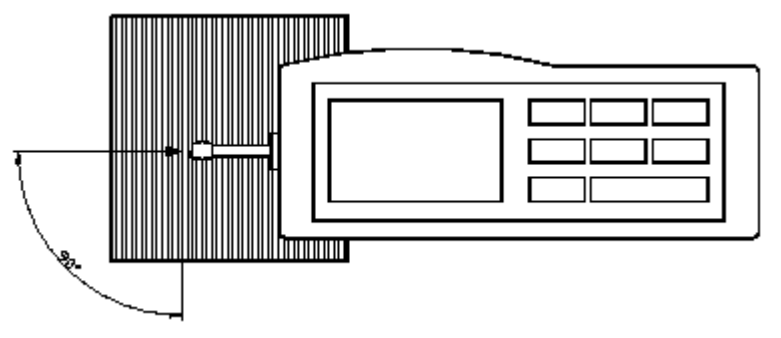

Рисунок 2-3 Направление измерений

**Рекомендация:** Правильные действия, соответствующие предписанию, – залог точности результатов измерений. Пожалуйста, придерживайтесь этого правила.

#### 2.2Базовый режим измерений

Чтобы включить прибор нажмите клавишу питания . Прибор автоматически отобразит модель, название и информацию о производителе, а затем перейдет к базовому режиму измерений, как показано на рисунке 2-4.

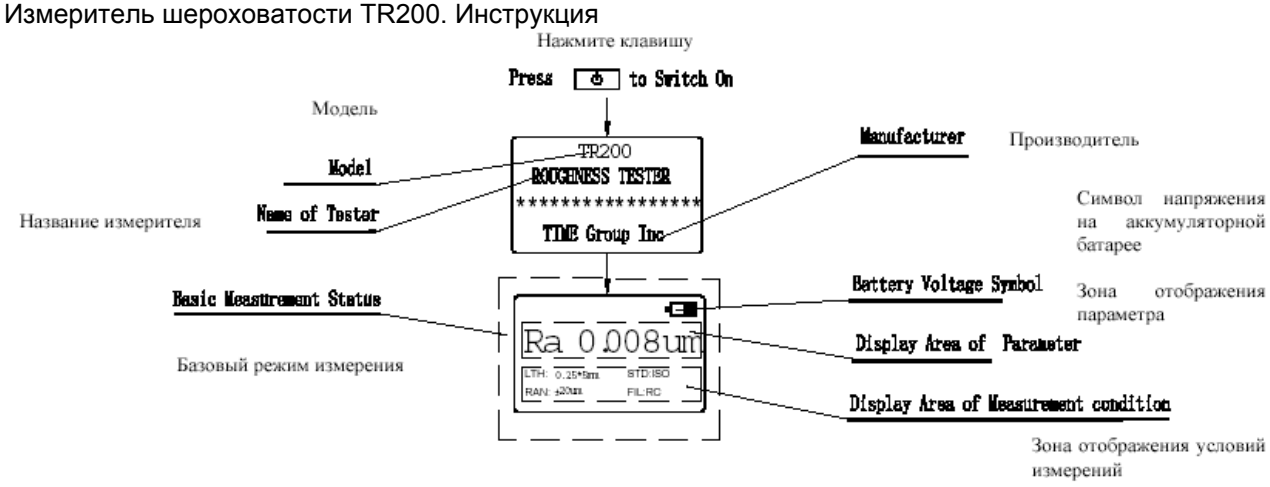

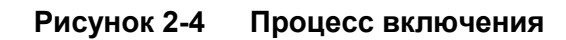

Рекомендация: Параметры базового режима измерения выводятся при самом первом включении (или после возврата в исходное состояние) – это установки, принимаемые прибором по умолчанию. При последующих включениях прибор отображает условия измерения и данные, которые были на момент его последнего выключения. Базовый режим измерений устанавливается автоматически при каждом включении (как показано на рисунке 2-4).

В базовом режиме измерений можно выполнить следующие операции:

• Измерение

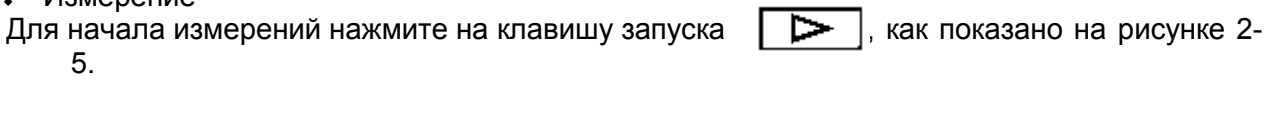

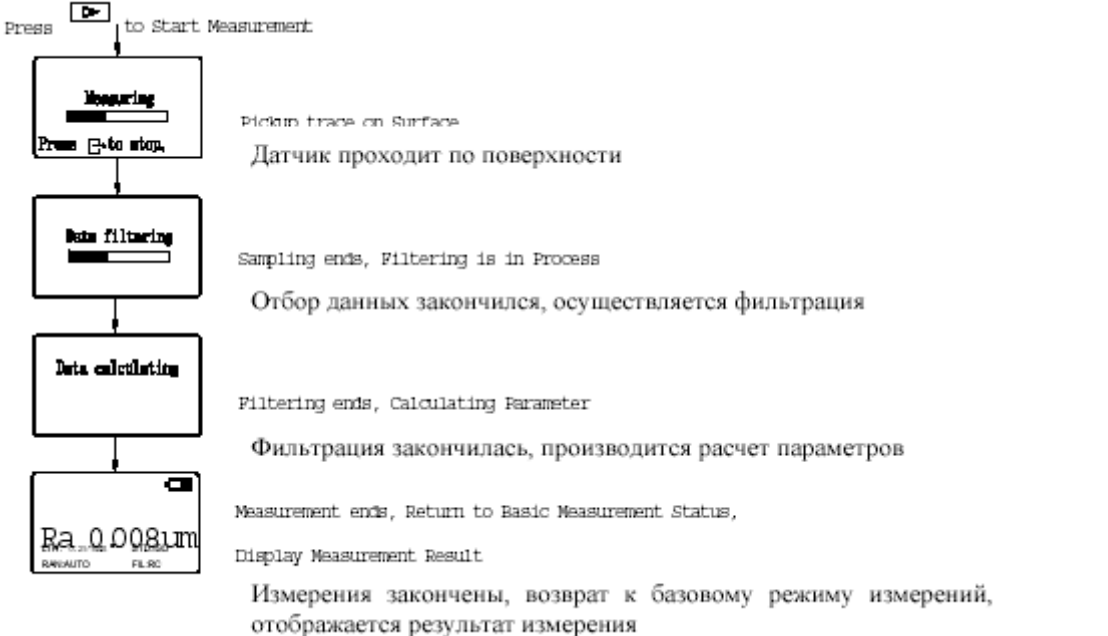

Рисунок 2-5 Процесс измерений

Ввод через меню режима работы

Чтобы ввести через меню режим работы, нажмите на клавишу сание смотрите ниже в соответствующих главах и разделах.

. Подробное опи-

Œ

• Отображение измеренных параметров

Чтобы отобразить значения всех параметров данного измерения, нажмите один раз на клавишу **Ra**MM . Для просмотра листов, нажмите на клавиши прокрутки . Для отображения графиков профиля данного измерения, повторно нажмите на клавишу

**Ra**MM. Для просмотра графиков для других базовых длин, нажмите на клавиши прокрут-

ки. Для отображения кривой t<sub>p</sub> и значения параметра t<sub>p</sub>, нажмите на клавишу **Ra**MM в третий раз. При последующих нажатиях на эту клавишу всè выше описанное повторится. Чтобы в любой момент вернуться к режиму базовых измерений, нажмите на клавишу выхода

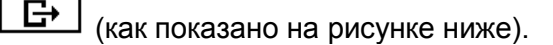

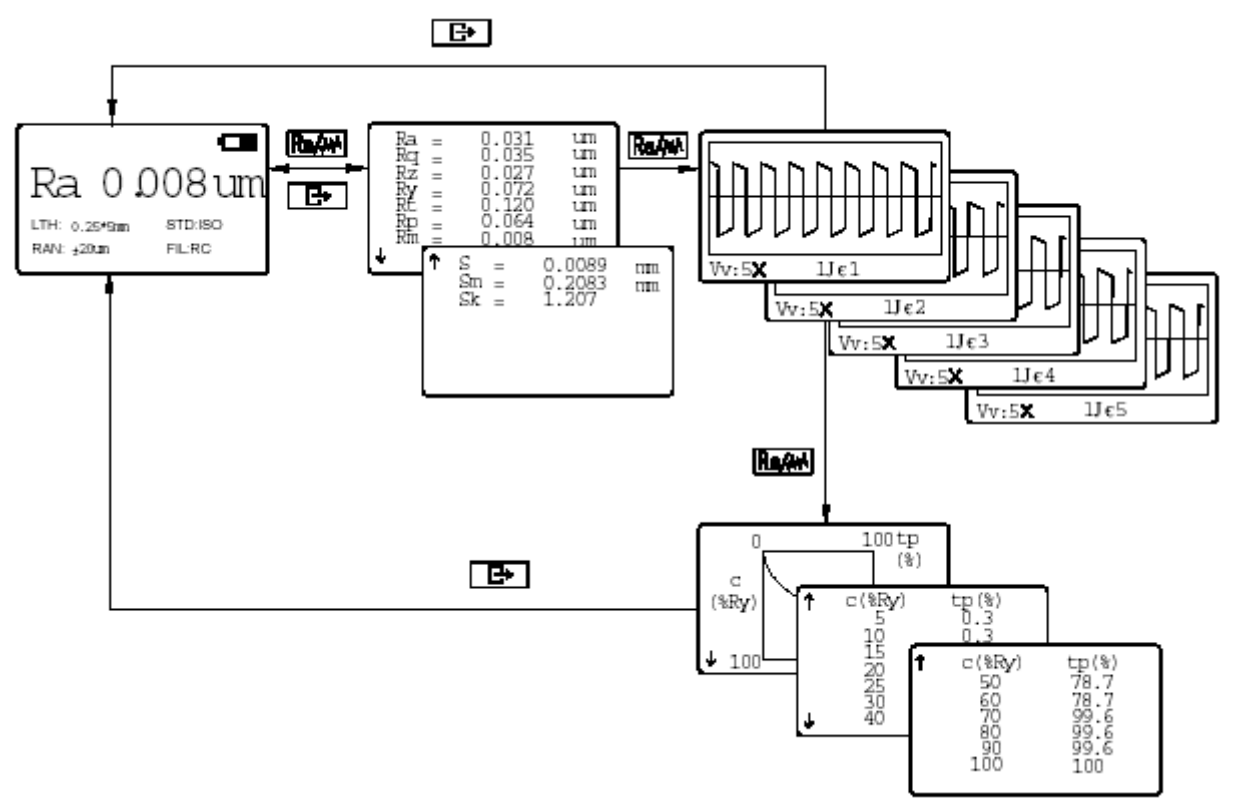

Рисунок 2-6 Отображение параметров

Отображение положения пера

Чтобы отобразить положение пера нажмите на клавишу ввода — , которая обеспечит быстрый доступ к такому режиму отображения. С помощью быстрого доступа легко переходить в такой режим отображения при проведении измерений на практике.

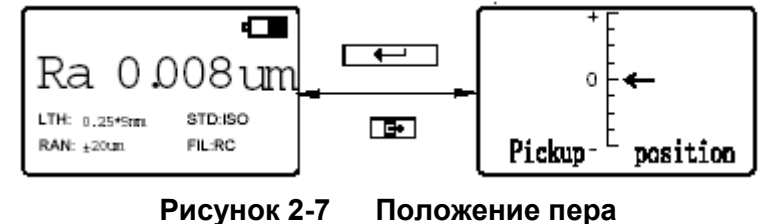

**Рекомендация:** 1. Прибор при выключении автоматически запоминает результаты и условия последнего измерения и автоматически вводит их при повторном включении.

2. После ввода базового режима измерений нажмите на клавишу запуска

для начала измерений, если условия измерений не нуждаются в замене.

3. Если положение пера близко от границы диапазона, или заходит за неè, слегка подрегулируйте положение датчика. Не забывайте про требования раздела **2.1 Подготовка к измерениям** (регулировка вовсе не подразумевает капитальную перестановку датчика)

крутки 🖸 🖾 для изменения другого подпункта.

Находясь в базовом режиме измерений, нажмите на клавишу меню \_\_\_\_\_ для ввода режима меню. Для выбора пункта меню нажмите на клавишу прокрутки , а для вывода на экран отдельного пункта меню нажмите на клавишу ввода \_\_\_\_\_. При отображении отдельного пункта меню все условия измерений можно изменить (как показано на рисунке 2-8).

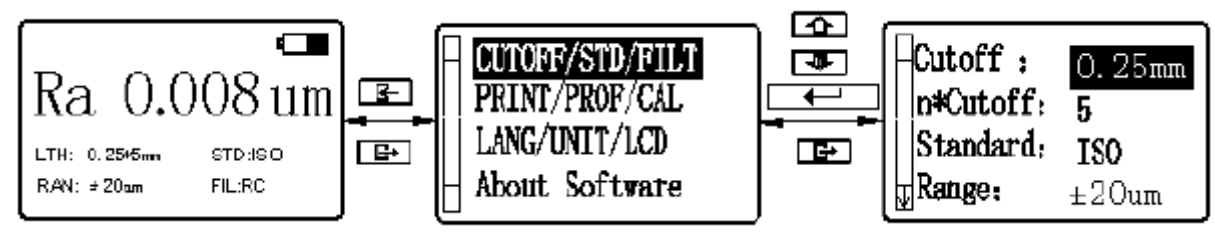

Рисунок 2-8 Выбор пункта меню для изменения условий измерений

## 2.3.1 Базовая длина

После выбора режима отображения отдельного пункта меню с помощью клавиш прокрутки выберите подпункт «Базовая длина». Нажимая на клавишу ввода вы получите циклическое отображение значений 0,8 мм → 2,5 мм → авто →0,25 мм (как показано на рисунке 2-8). Остановитесь на нужном значении и нажмите на клавишу про-

## 2.3.2 Длина оценки

После ввода режима отображения меню с помощью клавиши меню прокрутки выберите установку условий измерений. Для ввода режима отображения установок условий измерений нажмите на клавишу ввода и с помощью клавиш прокрутки выберите пункт установки длины оценки "n\*Cutoff (n \* отсечка шага). Для циклического отображения 1 → 2 → 3 → 4 →5 (как показано на рисунке 2-9) нажмите на клавишу ввода . Остановитесь на нужном значении и нажмите на клавишу прокрутки ля изменения другого подпункта.

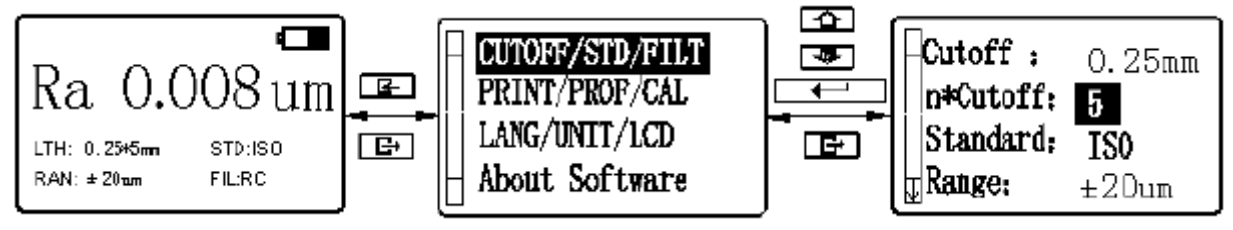

Рисунок 2-9 Изменение длины оценки

**Рекомендация:** При автоматической установке базовой длины, длина оценки автоматически отображается в пять раз большей. Это значение не может быть изменено.

## 2.3.3 Стандарт

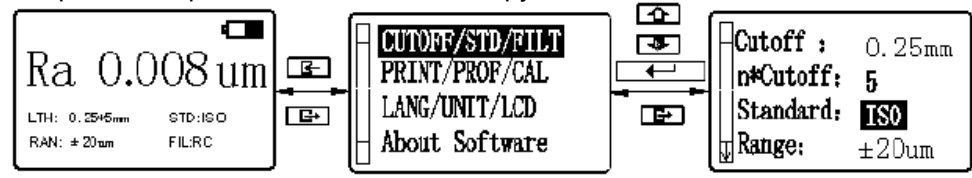

Рисунок 2-10 Изменение стандарта

Таблица 2 Обозначение и название стандарта

| Обозначение | Название стандарта           |
|-------------|------------------------------|
| ISO 4287    | Международный стандарт       |
| DIN 4768    | Германский стандарт          |
| JIS B601    | юнский промышленный стандарт |
| ANSI B46.1  | Американский стандарт        |

#### 2.3.4 Диапазон

После ввода режима отображения меню с помощью клавиши меню Ц , клавишами прокрутки выберите установку условий измерений. Для ввода режима отображения установок условий измерений нажмите на клавишу ввода и с помощью клавиш прокрутки выберите пункт установки диапазона. Для циклического отображения ±20µm → ±40µm → ±80µm → auto нажмите на клавишу ввода .

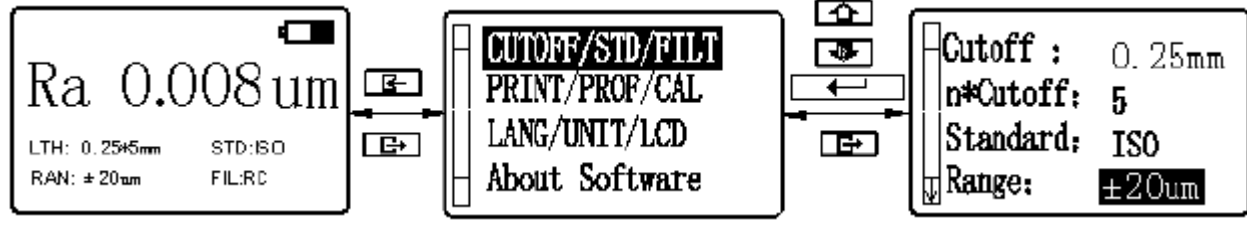

Рисунок 2-11 Установка диапазона

## 2.3.5 Фильтр

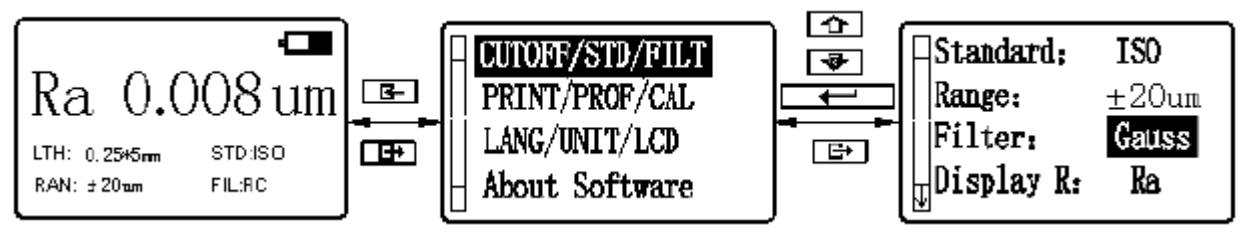

Рисунок 2-12 Установка фильтра

## 2.3.6 Параметр шероховатости

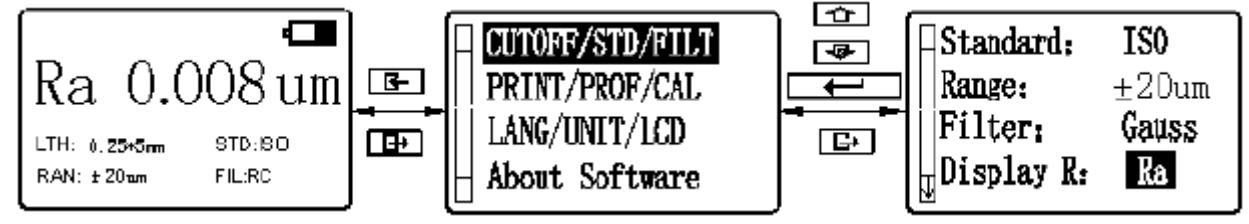

Рисунок 2-13 Установка отображаемых параметров

## 2.4Системные установки

После ввода режима отображения меню с помощью клавиши меню <u></u>, клавишами прокрутки выберите системную установку. Для ввода режима отображения системных установок нажмите на клавишу ввода <u></u>. Измените системные установки (как показано на рисунке 2-14).

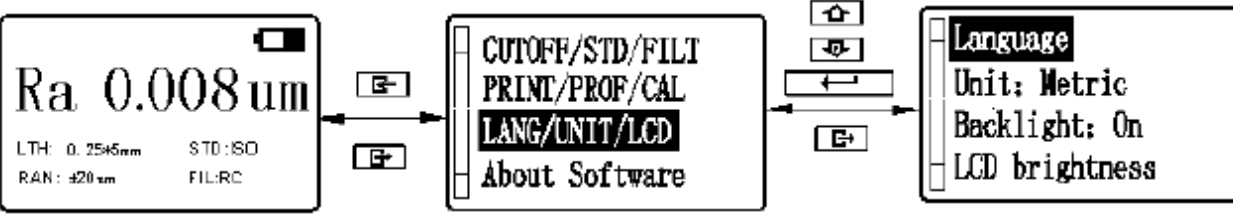

Рисунок 2-14 Выбор системных установок

## 2.4.1 Язык

После ввода режима отображения меню с помощью клавиши меню <u>F</u>, клавишами прокрутки выберите системную установку. Для ввода режима отображения системных установок нажмите на клавишу ввода <u>res</u> и с помощью клавиш прокрутки <u>sbife</u> выберите пункт Language (Язык). Для ввода этого пункта нажмите на клавишу ввода <u>res</u> и с помощью клавиш прокрутки <u>sbife</u> выберите нужный язык. Для подтверждения выбора нажмите на клавишу ввода <u>res</u>.

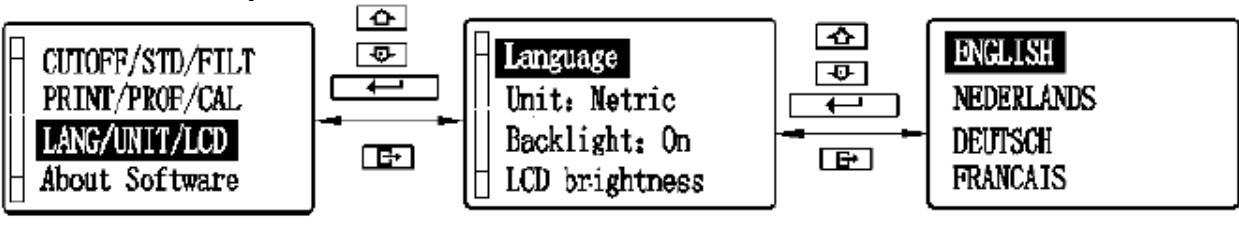

Рисунок 2-15 Выбор языка

## 2.4.2 Единицы измерения

После ввода режима отображения меню с помощью клавиши меню прокрутки выберите системную установку. Для ввода режима отображения системных установок нажмите на клавишу ввода и с помощью клавиш прокрутки выберите пункт "Unit"(Единицы измерения). С помощью клавиши ввода произведите переключение с режима метрических единиц измерения на систему британских единиц измерения и наоборот.

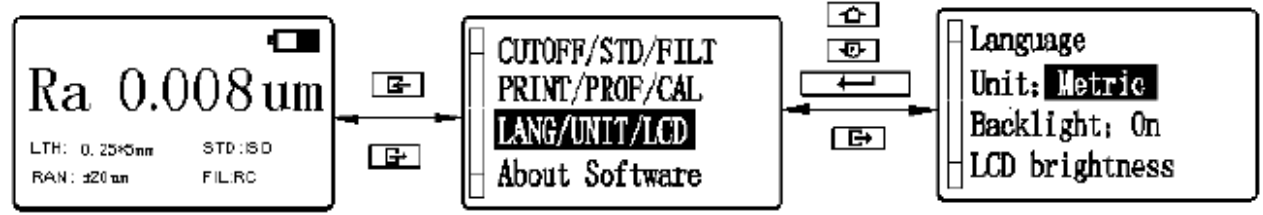

Рисунок 2-16 Выбор между метрической и британской системой единиц измерения

## Измеритель шероховатости TR200. Инструкция 2.4.3 Дисплей

#### а. Подсветка жидкокристаллического дисплея

После ввода режима отображения меню с помощью клавиши меню <u>F</u>, клавишами прокрутки выберите системную установку. Для ввода режима отображения системных установок нажмите на клавишу ввода <u>restricture</u> и с помощью клавиш прокрутки <u>restricture</u> выберите пункт "Backlight" (Подсветка). С помощью клавиши ввода <u>restricture</u> произведите переключение с режима "On" (Вкл.) на режим "Off" (Выкл.) и наоборот.

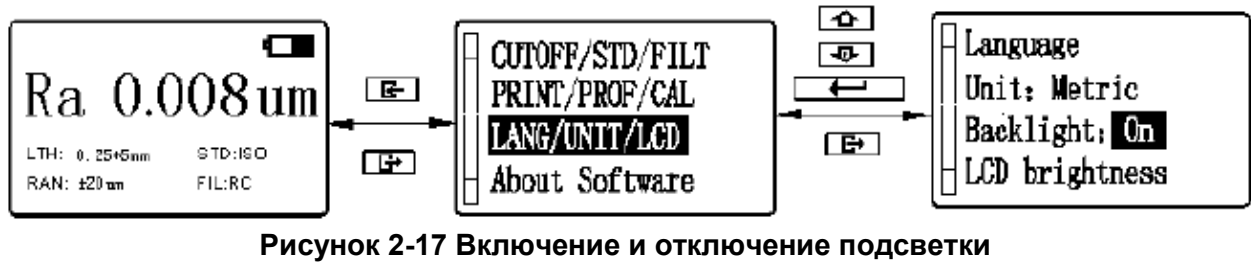

Замечания: Для включения подсветки нажмите на клавишу "On/Off " и удерживайте еè в течение 2 секунд.

#### b. Яркость жидкокристаллического дисплея

После ввода режима отображения меню с помощью клавиши меню <u></u>, клавишами прокрутки выберите системную установку. Для ввода режима отображения системных установок нажмите на клавишу ввода <u></u> и с помощью клавиш прокрутки <u></u> выберите пункт "LCD brightness" (Яркость жидкокристаллического дисплея). С помощью клавиши ввода <u></u> войдите в режим регулировки яркости жидкокристаллического дисплея, а с помощью клавиш прокрутки <u></u> отрегулируйте яркость до необходимого уровня.

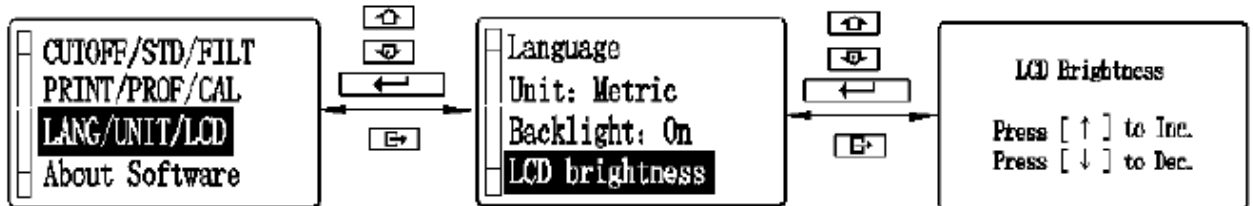

Рисунок 2-18 Регулировка яркости жидкокристаллического дисплея

## 2.5Выбор функций

После ввода режима отображения меню с помощью клавиши меню . , клавишами прокрутки . , клавишае выбор функций. Для ввода режима отображения выбора функций нажмите на клавишу ввода . . После этого выберите нужную функцию.

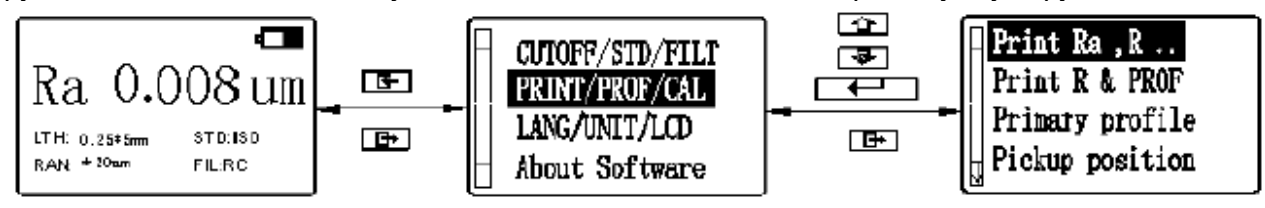

Рисунок 2-19 Выбор функций

## 2.5.1 Печать

Перед печатью подсоедините к прибору с помощью соединительного кабеля принтер, как показано на рисунке 2-20 и установите работу принтера на режим «Онлайн».

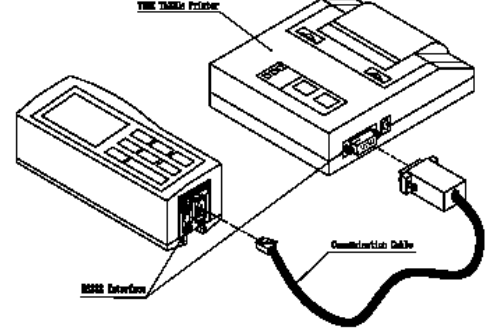

Рисунок 2-20 Подсоединение принтера

Рекомендация: Данный прибор может работать только с принтерами компании Time серии ТА. Принтер TA210 распечатывает только значения параметров шероховатости. Принтер TA220s распечатывает значения параметров шероховатости, график профиля и график t<sub>p</sub>.

а. Печать параметров шероховатости

После ввода режима отображения меню с помощью клавиши меню прокрутки Выберите выбор функций. Для ввода режима отображения выбора функций нажмите на клавишу ввода и с помощью клавиш прокрутки Выберите пункт печати параметров. Для распечатки всех измеренных параметров шероховатости нажмите на клавишу ввода (как показано на рисунке 2-19).

Рекомендация: Для распечатки всех параметров шероховатости в режиме базовых измерений нажмите на клавишу.

b. Печать параметров шероховатости и профиля.

После ввода режима отображения меню с помощью клавиши меню <u></u>, клавишами прокрутки выберите выбор функций. Для ввода режима отображения выбора функций нажмите на клавишу ввода <u></u> и с помощью клавиш прокрутки <u></u> выберите пункт печати параметров и профиля. Для распечатки нажмите на клавишу ввода <u></u>. Будут распечатаны все параметры шероховатости, изображение профиля после фильтрации и график t<sub>o</sub>.

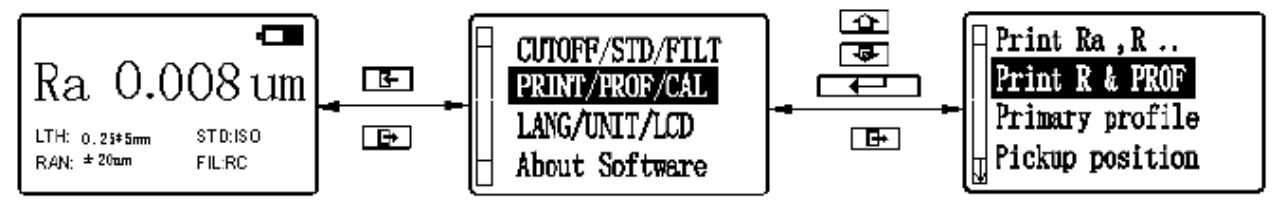

| Рисунок 2-21 | Выбор печати | параметров | шероховатости | и профиля |
|--------------|--------------|------------|---------------|-----------|
|              | •            |            |               |           |

#### 2.5.2 Первичный профиль

После ввода режима отображения меню с помощью клавиши меню . , клавишами прокрутки выберите выбор функций. Для ввода режима отображения выбора функций нажмите на клавишу ввода . и с помощью клавиш прокрутки . выберите пункт "Primary profile" (Первичный профиль). Для отображения первичного профиля (т.е. прямого профиля или исходного профиля) на жидкокристаллическом дисплее нажмите на клавишу ввода .

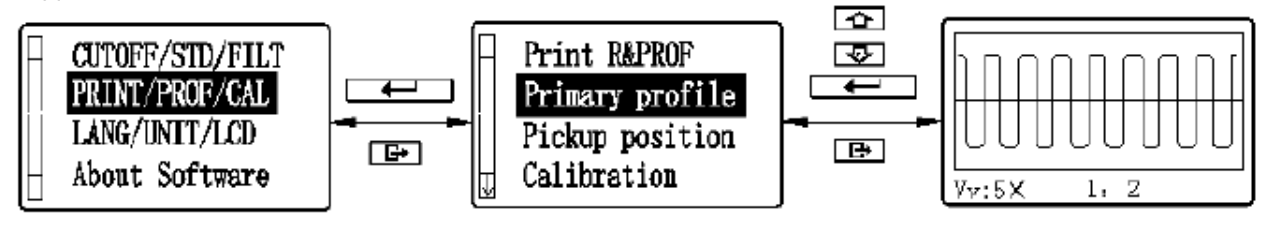

Измеритель шероховатости TR200. Инструкция Рисунок 2-22 Выбор первичного профиля

#### 2.5.3 Положение пера

После ввода режима отображения меню с помощью клавиши меню прокрутки выберите выбор функций. Для ввода режима отображения выбора функций нажмите на клавишу ввода и с помощью клавиш прокрутки выберите пункт положение пера. Для отображения положения пера нажмите на клавишу ввода .

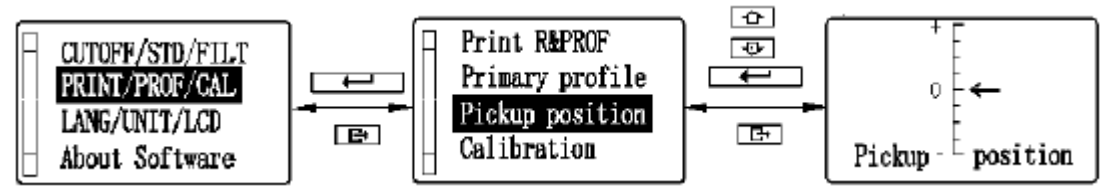

Рисунок 2-23 Выбор отображения положения пера

## 2.5.4 Калибровка

После ввода режима отображения меню с помощью клавиши меню прокрутки выберите выбор функций. Для ввода режима отображения выбора функций нажмите на клавишу ввода и с помощью клавиш прокрутки выберите пункт отображения величин калибровки. Для ввода режима калибровки нажмите на клавишу ввода и, с помощью клавиш прокрутки, измените калибровочные коэффициенты. Для перемещения курсора нажмите на клавишу ввода 

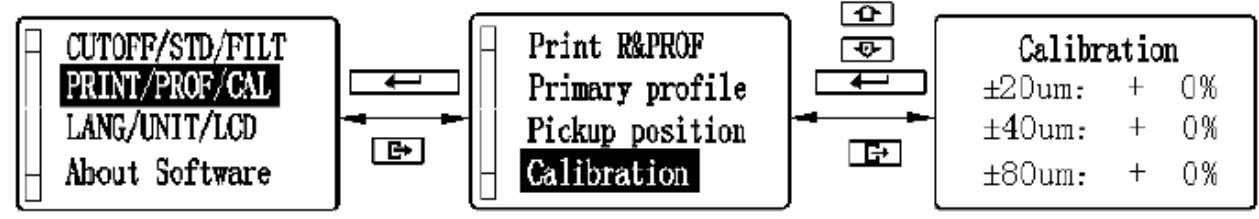

Рисунок 2-24 Выбор отображения величин калибровки

Рекомендация: 1. При корректировке результатов измерений на случайной образцовой пластине, если измеренная величина превосходит на ±10% величину образцовой пластины, используйте режим отображения величины калибровки для проведения калибровки в соответствии с процентами реального отклонения – диапазон калибровки ±20%.

2. Как правило, прибор перед поставкой проходит тщательную проверку, так что нужно просто убедиться, что отображаемая величина ошибки намного меньше ±10%. В таком случае пользователю нет необходимости часто использовать режим отображения величины калибровки.

## 2.6Связь с персональным компьютером

Прежде чем выйти на связь с персональным компьютером, соедините прибор с последовательным интерфейсом персонального компьютера с помощью соединительного кабеля, как показано на рисунке 2-25, и введите в персональном компьютере специальное операционное программное обеспечение просмотра данных.

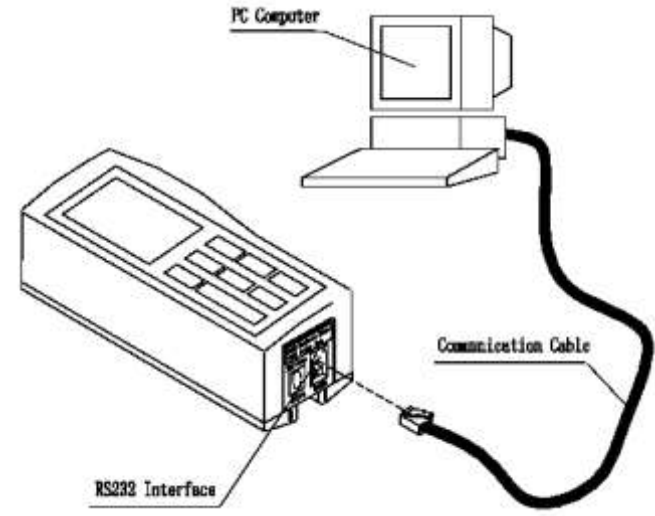

Рисунок 2-25 Подсоединение персонального компьютера

**Рекомендация:** Чтобы установить связь прибора с персональным компьютером используйте специальное программное обеспечение компании Time для просмотра данных (Time Data View).

## 3 Дополнительные вспомогательные приспособления и их использование

#### 3.1Регулируемая подставка и чехол для датчика

При измерениях на поверхности детали, размеры которой меньше, чем донышко прибора, для дополнительной поддержки можно использовать чехол для датчика и регулируемую подставку, которые поставляются для прибора TR200 по отдельному заказу (как показано на рисунке 3-1 и 3-2).

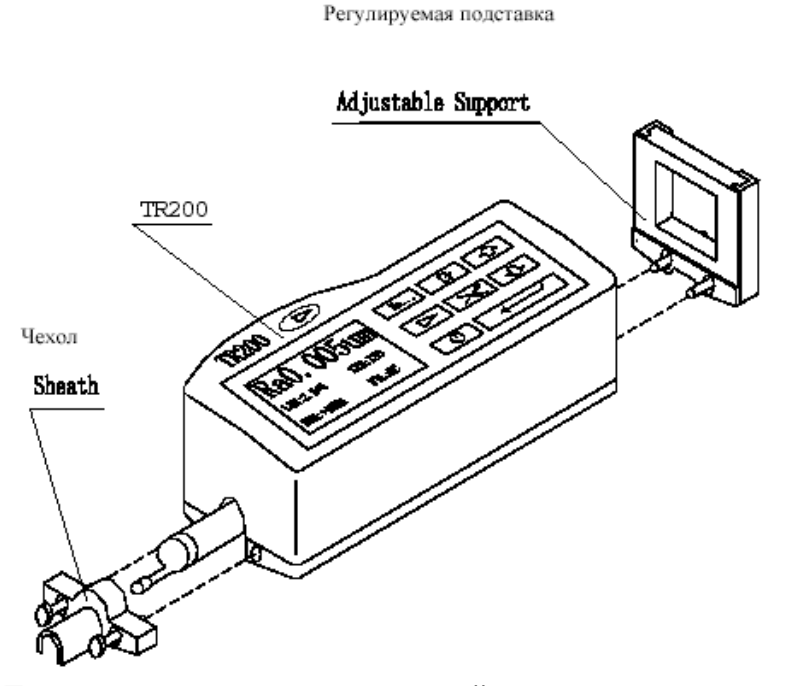

Рисунок 3-1 Подсоединение регулируемой подставки и чехла для датчика

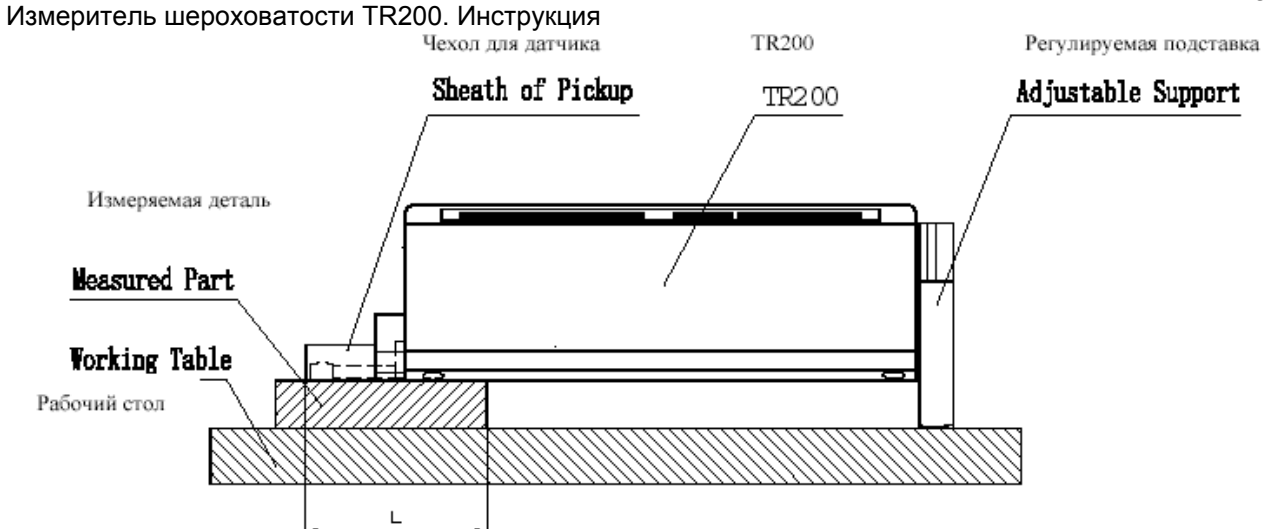

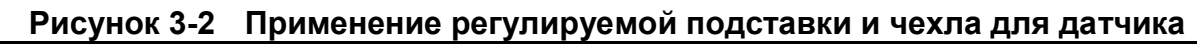

Замечания: 1. Размер L не должен быть меньше длины хода датчика при измерении, в противном случае в ходе измерений датчик может свалиться с детали. 2. Крепление регулируемой подставки на приборе должно быть надѐжным.

## 3.2Измерительная стойка

С помощью измерительной стойки серии ТА можно регулировать положение прибора относительно измеряемой детали, что одновременно обеспечивает гибкость и стабильность работы в широком диапазоне применений. Также с еè помощью можно измерять шероховатость на сложных поверхностях. Измерительная стойка серии ТА позволяет провести более точную регулировку положения пера и получить более стабильные результаты измерений. Если нужно измерить относительно низкие значения R<sub>a</sub>, рекомендуется использовать измерительную платформу.

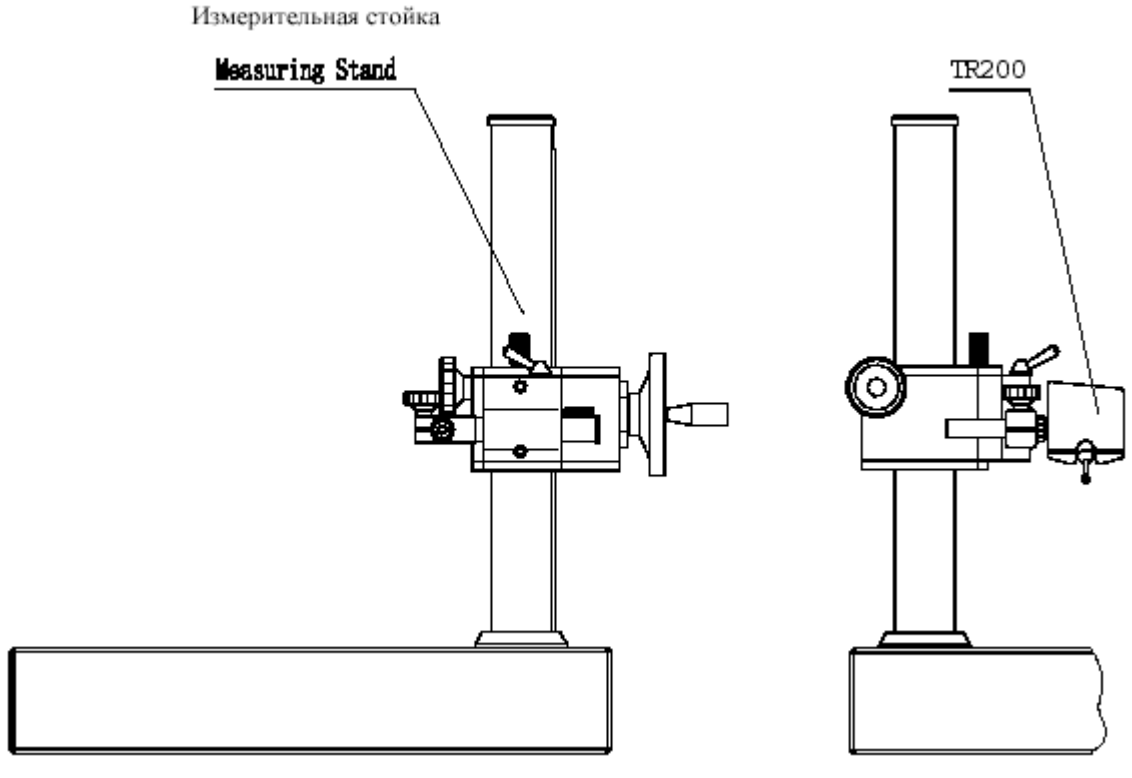

Рисунок 3-3 Измерительная платформа

Измеритель шероховатости TR200. Инструкция 3.3Удлинительный стержень

Удлинительный стержень увеличивает глубину ввода датчика в деталь. Длина удлинительного стержня – 50 мм.

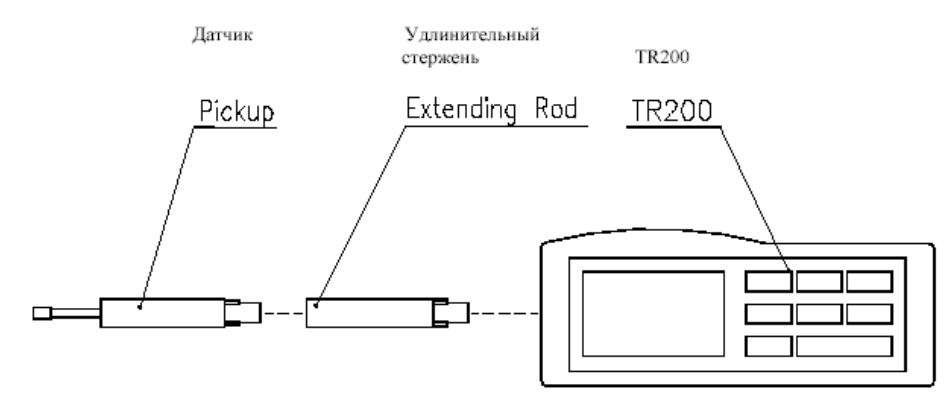

Рисунок 3-4 Удлинительный стержень

#### 3.4Соединительный стержень магнитной измерительной плиты

Соединительный стержень предназначен для установки прибора на магнитную измерительную плиту, чтобы сделать процесс измерения различных поверхностей детали гибким и легким, как показано на рисунке 3-5. В частности, данное приспособление подходит для использования в процессе производства.

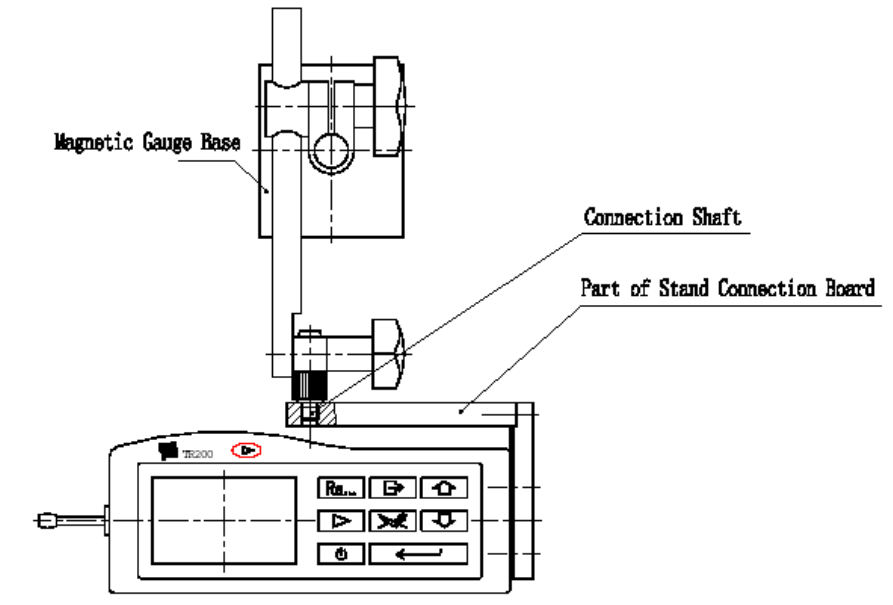

Рисунок 3-5 Установка прибора на магнитной измерительной плите.

#### 3.5Датчик для криволинейной поверхности

С помощью датчика для криволинейной поверхности можно проводить измерения на выпуклых и вогнутых поверхностях детали, как показано на представленном ниже рисунке. Измеритель шероховатости TR200. Инструкция Криволинейный датчик

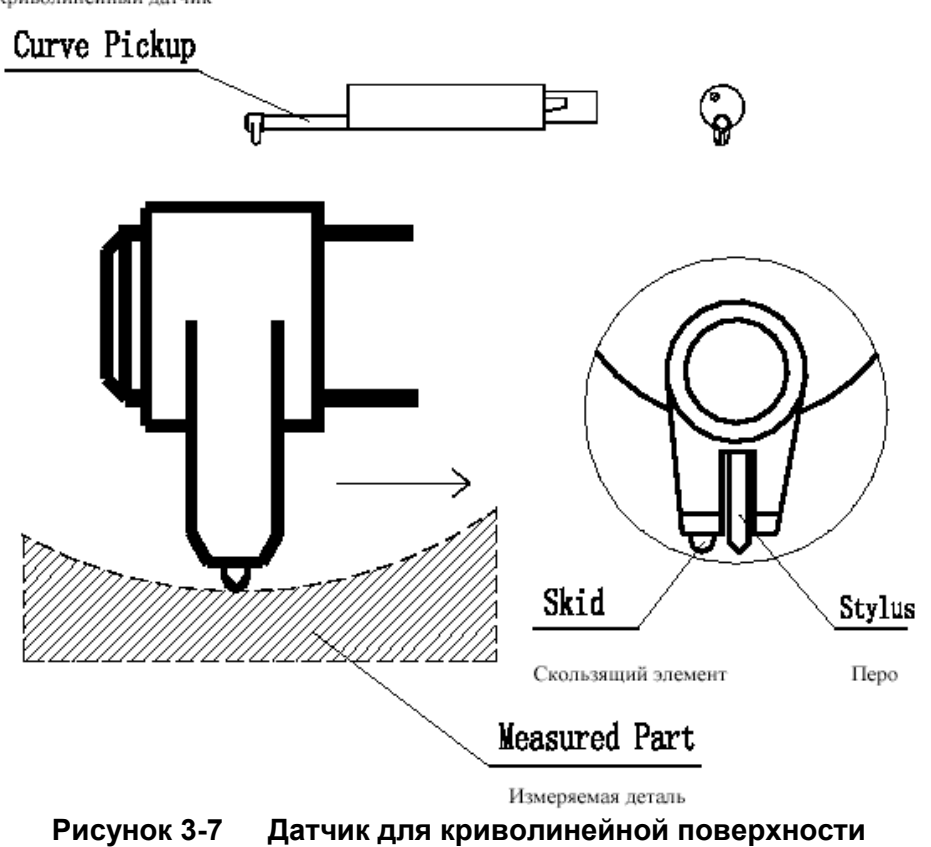

## 4 Технические характеристики

## 4.1Датчик

| Способ контроля:                           | Индукционный  |
|--------------------------------------------|---------------|
| Диапазон измерений:                        | 160 мкм       |
| Радиус кончика пера:                       | 5 мкм         |
| Материал пера:                             | Алмаз         |
| Сила прижима при измерении:                | 4 мН (0,4 гс) |
| Угол заточки кончика пера:                 | 90°           |
| Радиус кривизны скользящего элемен-<br>та: | 45 мм         |

## 4.2Параметры перемещения

| Максимальный диапазон перемеще-<br>ния: | 17,5 мм                                                                              |                                                                                     |
|-----------------------------------------|--------------------------------------------------------------------------------------|-------------------------------------------------------------------------------------|
| Скорость перемещения: при измерении     | на базовой длине = 0,25 мм<br>на базовой длине = 0,8 мм<br>на базовой длине = 2,5 мм | V <sub>t</sub> = 0,135 мм/с<br>V <sub>t</sub> = 0,5 мм/с<br>V <sub>t</sub> = 1 мм/с |
| при возврате                            |                                                                                      | V = 1 мм/с                                                                          |

## 4.3Погрешность

Меньше или равна ± 10%.

Меньше или равна 6%.

## 4.5Изображение на дисплее

- 4.5.1 Меню: изменение условий измерений, отображение калибровочных величин и выбор режима связи с персональным компьютером или режима печати.
- 4.5.2 Параметры шероховатости: параметры шероховатости по одному из четырèх стандартов ISO (Международная организация по стандартизации), DIN (Германский институт стандартов), ANSI (Американский национальный институт стандартов) и JIS (Японский промышленный стандарт).
- 4.5.3 График: первичный профиль, профиль, подвергнутый фильтрации и кривая tp.
- 4.5.4 Экранная информация: измерения, советы меню, ошибки, ѐмкость аккумуляторных батарей и отключение экранной информации.

## 4.6Профиль и фильтрация

#### Таблица 3

| Профиль                             | Фильтр |
|-------------------------------------|--------|
| Профиль, подвергнутый фильтрации    | RC     |
|                                     | PC-RC  |
|                                     | Gauss  |
| Профиль, не подвергнутый фильтрации | D-P    |

## 4.7Базовая длина / отсечка шага

Автоматическая, 0,25 мм, 0,8 мм, 2,5 мм.

## 4.8Длина оценки

(1 ~ 5) \* базовая длина.

## 4.9Параметр шероховатости и диапазон отображения

| Параметр        | иапазон отображения |
|-----------------|---------------------|
| R <sub>a</sub>  |                     |
| Rq              | 0,005 мкм ~ 16 мкм  |
| Rz              |                     |
| R <sub>3z</sub> |                     |
| Rγ              |                     |
| Rt              | 0,02 мкм ~ 160 мкм  |
| Rp              |                     |
| R <sub>m</sub>  |                     |
| S <sub>k</sub>  | 0 ~ 100%            |
| S               | 1 мм                |
| Sm              |                     |
| t <sub>p</sub>  | 0 ~ 100%            |

Таблица 4

## 4.10Диапазон измерений и дискретность

| Диапазон измерений | Дискретность        |
|--------------------|---------------------|
| Автоматический     | 0,01 мкм ~ 0,04 мкм |
| ±20 мкм            | 0,01 мкм            |
| ±40 мкм            | 0,02 мкм            |
| ±80 мкм            | 0,04 мкм            |

## 4.11Питание

| Зарядный   | Номинальная              | мощ-    | 6 В, 500 мА                     |
|------------|--------------------------|---------|---------------------------------|
| блок:      | НОСТЬ:                   |         |                                 |
|            | Напряжение питан         | ия:     | 220 B                           |
| Встроенная | я аккумуляторная батарея | (Литиев | ая батарейка)                   |
| -          | Время зарядки:           | 2,5 י   | laca                            |
|            | Длительность непре-      | боле    | ее 20 часов                     |
|            | рывной работы без под-   |         |                                 |
|            | зарядки:                 |         |                                 |
|            | Функция автоматиче-      | Изоб    | бражение отключается, если ра-  |
|            | ского отключения         | бота н  | не производится в течение 5 ми- |
|            |                          | нут     |                                 |

## 4.12Диапазон температуры / влажности

| Рабочие условия:           | Температура:  |       | 0 ~ 40° C   |
|----------------------------|---------------|-------|-------------|
|                            | Относительная | влаж- | < 90%       |
|                            | ность:        |       |             |
| Хранение и транспортировка | Температура:  |       | -40 ~ 60° C |
|                            | Относительная | влаж- | < 90%       |
|                            | НОСТЬ:        |       |             |

## 4.13Размеры и вес

Д х Ш х В 141 х 56 х 48 мм Масса: приблизительно 430 г

#### 4.14Соединение с персональным компьютером

Стандартный последовательный интерфейс RS-232.

#### 4.15Соединение с принтером

Работает только с принтерами компании Time серии ТА. Принтер TA210 распечатывает только значения параметров шероховатости. Принтер TA220s распечатывает значения параметров шероховатости, а также изображение профиля.

## 5 Техническое обслуживание

- Избегайте ударов, интенсивной вибрации, сильной запыленности, влажности, загрязнения смазкой и сильных магнитных полей;
- Датчик является прецизионной частью прибора и его необходимо тщательно оберегать.
   Каждый раз после работы убирайте его в ящик;
- Бережное отношение к стандартной образцовой пластине обеспечит точную работу прибора. Так как исключит возможность неверной калибровки, причиной которой могут быть царапины.

## 5.1 Диагностирование неисправностей

При сбоях в работе прибора проведите диагностирование неисправности по рекомендациям, изложенным в следующем разделе «Информация о неисправностях». Если сбой в работе не устраняется, пожалуйста, верните для ремонта прибор на завод-изготовитель. Пользователям не следует самим заниматься разборкой прибора и его ремонтом. При возврате к прибору следует приложить гарантийную карточку и образцовую пластину. Следует также разъяснить, какие проблемы у Вас возникли.

## 5.2Информация о неисправностях

| Изображение на дисплее                                              | Причина                                                                                                    | Решение проблемы                                                                                                    |
|---------------------------------------------------------------------|----------------------------------------------------------------------------------------------------|----------------------------------------------------------------------------------------------------|
| Показания вы-<br>ходят за гра-<br>ницы диапазо-<br>на<br>Нет данных | Максимальное значе-<br>ние сигнала измере-<br>ния выходит за грани-<br>цы диапазона изме-<br>рений;<br>Неправильные дейст-<br>вия привели к непра-<br>вильному измерению; | <ol> <li>Нажмите на клавишу выхода;</li> <li>Войдите в режим установок режима измерений, увеличьте диапазон измерений, опять нажмите на клавишу выхода;</li> <li>Повторно проведите измерение.</li> <li>Нажмите на клавишу выхода;</li> <li>Проверьте правильность подготовки к измерениям;</li> <li>Включите прибор и повторно проведите измерения</li> </ol> |
| Проблемы с<br>аналого-<br>цифровым<br>преобразова-<br>нием          | Дефект в схеме аппа-<br>ратного обеспечения;                                                                                                    | Вариант 1: Выключите прибор и опять<br>включите его;<br>Вариант 2: Нажмите на клавишу воз-<br>врата в исходное состояние;<br>Вариант 3: Верните прибор на завод-<br>изготовитель для ремонта.                                                                                                    |
| Проблемы с<br>двигателем                                            | Дефект в механиче-<br>ской части прибора;                                                                                                    | Вариант 1: Выключите прибор и опять<br>включите его;<br>Вариант 2: Нажмите на клавишу воз-<br>врата в исходное состояние;<br>Вариант 3: Верните прибор на завод-<br>изготовитель для ремонта.                                                                                                    |
| Проблемы с<br>датчиком                                              | Датчик находится в<br>режиме автоматиче-<br>ского возврата                                                                                                    | <ol> <li>Нажмите на клавишу выхода и по-<br/>дождите, пока датчик вернется на<br/>стартовую позицию;</li> <li>Повторно проведите измерение.</li> </ol>                                                                                                    |

Таблица 6

## 6 Возврат в исходное состояние

Когда на неисправности не оказывают действия рекомендации, изложенные выше в разделе «Информация о неисправностях», нажмите на клавишу возврата в исходное состояние(как показано на рисунке), и тогда все данные и установки вернутся в состояние, принимаемое по умолчанию.

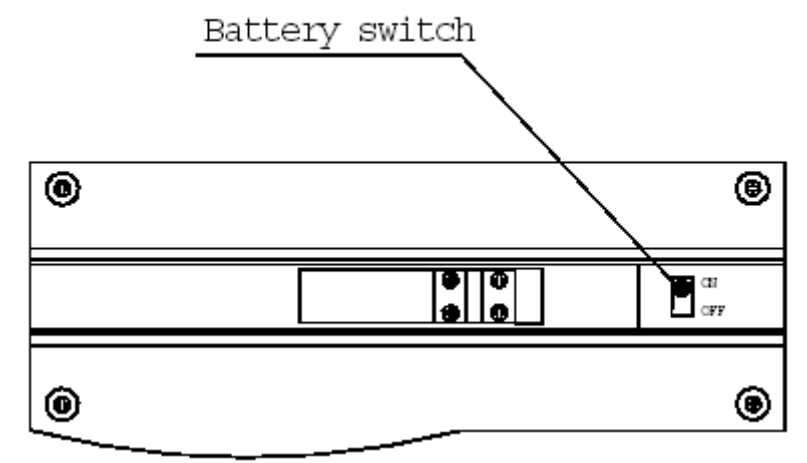

Рисунок 6-1 Возврат в исходное состояние

## 7 Справочные материалы

## 7.1Профиль и фильтр

#### 7.1.1 Профиль

- а. Первичный профиль: сигнал профиля, полученный датчиком с измеряемой поверхности и не подвергавшийся фильтрации.
- b. Профиль, подвергавшийся фильтрации: сигнал первичного профиля после того, как он подвергся фильтрации с целью устранения волнистости.

## 7.1.2 Фильтр

- a. RC фильтр: аналогичен 2Rc фильтру с разностью фаз;
- b. PC-RC фильтр: RC фильтр с фазовой коррекцией;
- с. Фильтр Гаусса: DIN4777;
- d. D-P (прямой профиль): выбор средней линии с помощью алгоритма наименьших квадратов.

## 7.2Средняя линия

Прибор TR200 выбирает среднюю линию с помощью алгоритма наименьших квадратов.

## 7.3Базовая длина

7.3.1 RC фильтр

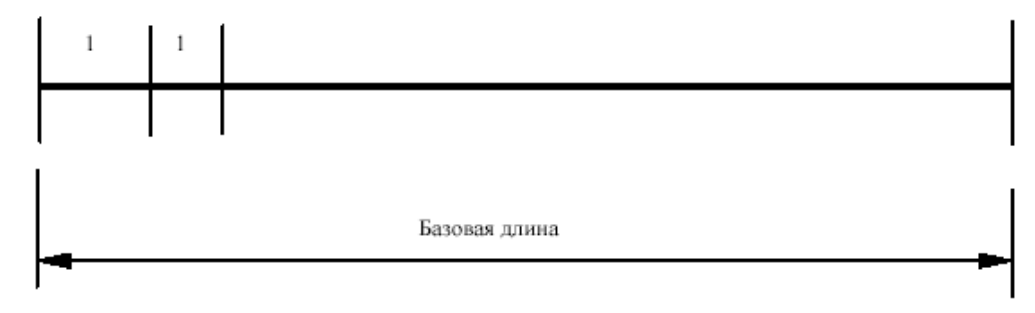

## Измеритель шероховатости TR200. Инструкция 7.3.2 РС-RС фильтр

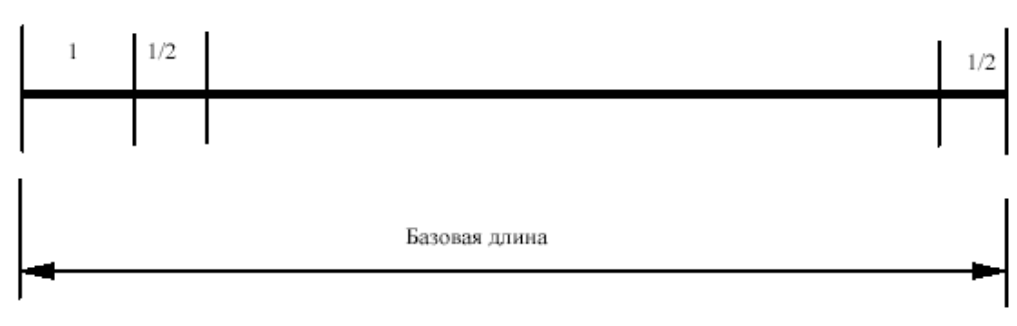

## 7.3.3 Фильтр Гаусса

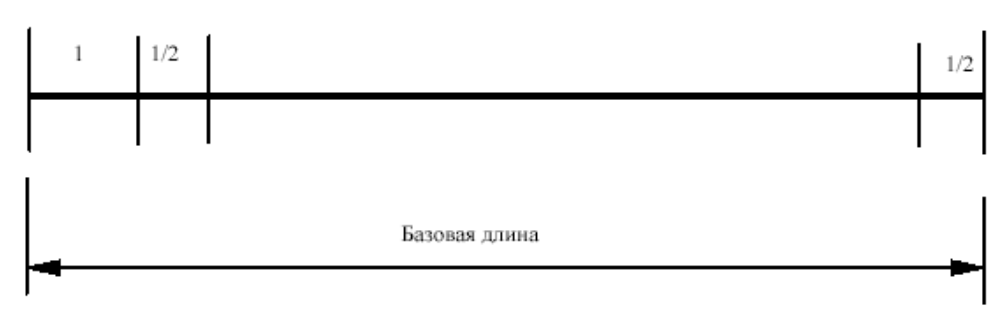

## 7.3.4 D-Р Прямой профиль

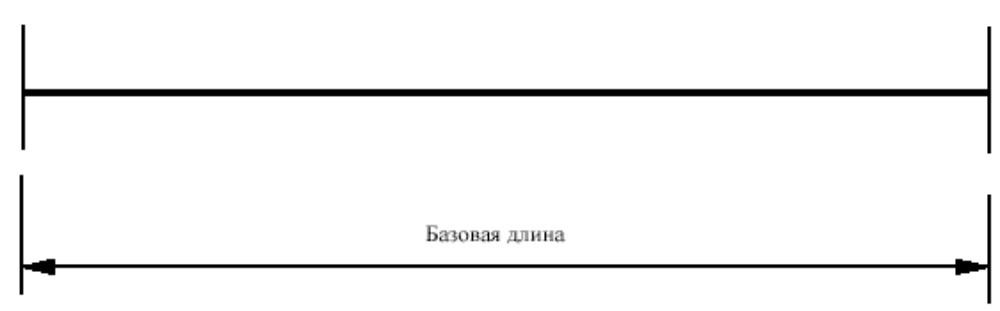

## 7.4Определения параметров шероховатости для прибора TR200

- В данном разделе представлены определения параметров шероховатости для прибора TR200.
- 7.4.1 Ra Среднее арифметическое отклонение профиля
  - R<sub>a</sub> среднее арифметическое абсолютных значений отклонения профиля (Y<sub>i</sub>) от средней линии в пределах длины оценки.

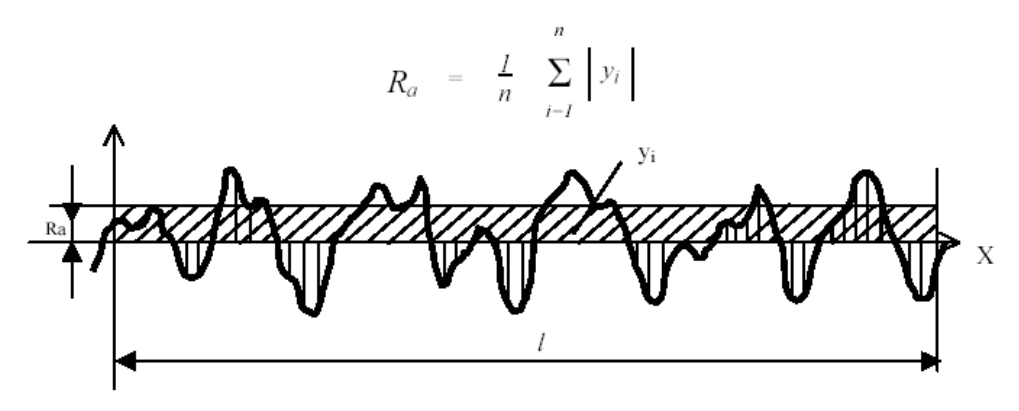

- 7.4.2 R<sub>q</sub> Среднеквадратичное отклонение профиля
  - R<sub>q</sub> квадратный корень из среднего арифметического квадратов значений отклонения профиля (Y<sub>i</sub>) от средней линии в пределах длины оценки.

$$R_q = \left(\begin{array}{cc} \frac{1}{n} & \sum_{i=1}^n & y_i^2 \end{array}\right)^{\frac{1}{2}}$$

#### 7.4.3 R<sub>z</sub> Высота неровностей профиля по десяти точкам

Среднее от суммы высоты пяти наибольших выступов профиля и глубины пяти наибольших впадин профиля в пределах длины оценки.

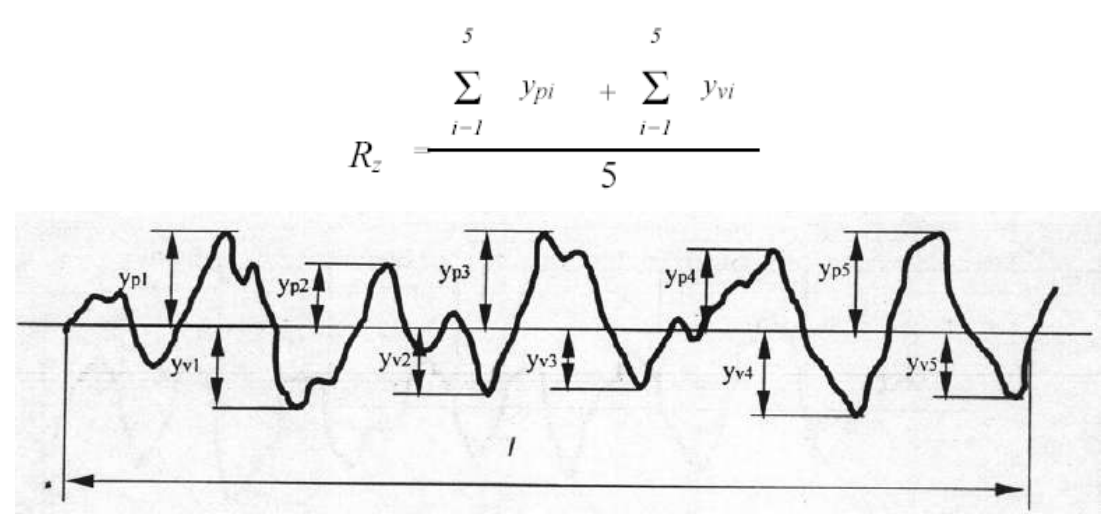

- 7.4.4 R<sub>v</sub> (ISO) Наибольшая высота профиля
  - R<sub>y</sub> сумма высоты R<sub>p</sub> наибольшего выступа профиля относительно средней линии и глубины R<sub>v</sub> наибольшей впадины профиля относительно средней линии в пределах длины оценки.

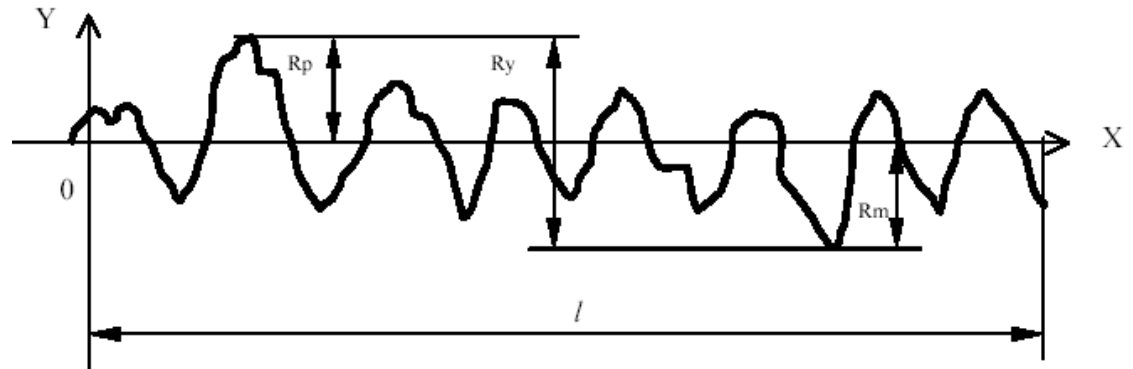

## 7.4.5 R<sub>v</sub> (DIN) Наибольшая высота профиля

Чтобы получить значение R<sub>y</sub> (DIN) сначала производят расчèт R<sub>yi</sub> для каждой базовой длины, а потом выделяют из них максимальную, которая и является R<sub>y</sub> (DIN) в пределах длины оценки

7.4.6 Rt Общая высота неровностей

R<sub>t</sub> – сумма высоты наибольшего выступа и глубины наибольшей впадины в пределах длины оценки

#### 7.4.7 Rp Высота наибольшего выступа профиля

R<sub>p</sub> – расстояние от вершины наибольшего выступа профиля до средней линии в пределах длины оценки.

### 7.4.8 Rm Глубина наибольшей впадины профиля

- R<sub>m</sub> расстояние от дна наибольшей впадины профиля до средней линии в пределах длины оценки.
- 7.4.9 Sm Средний шаг неровностей профиля
  - S<sub>m</sub> средний шаг точек пересечения выступов с средней линией в пределах длины оценки.

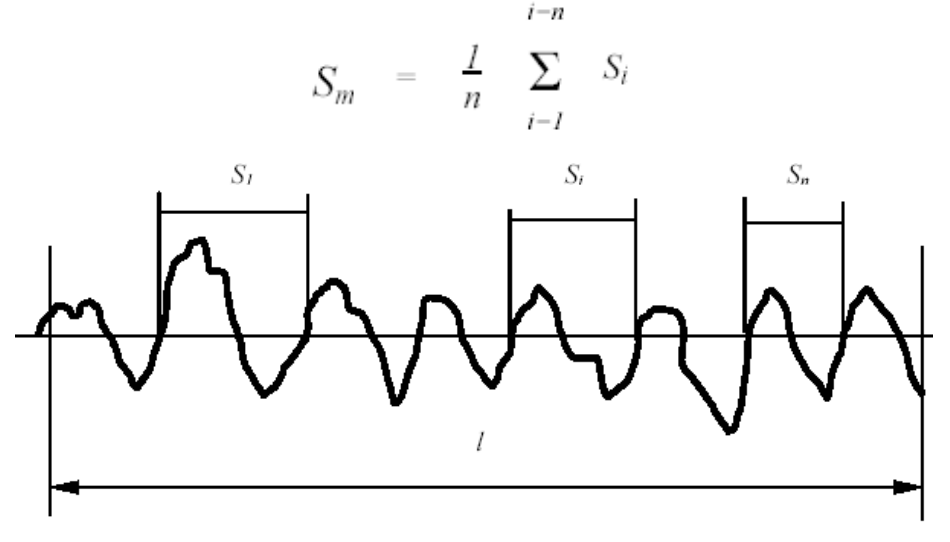

7.4.10 S Средний шаг местных выступов профиля

S – средний шаг по соседним вершинам выступов профиля в пределах длины оценки.

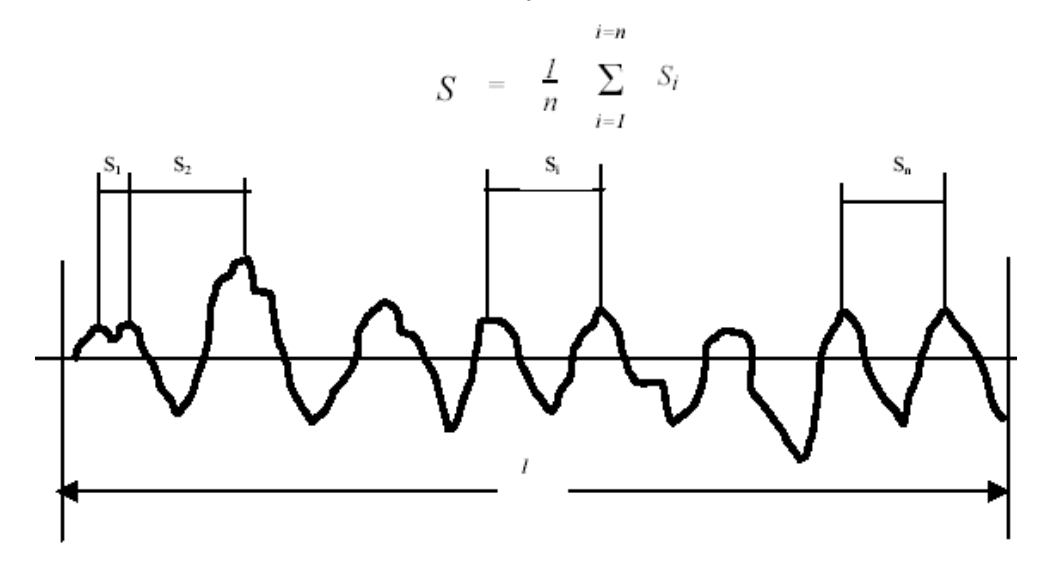

## 7.4.11 tp Относительная опорная длина профиля

Опорная длина профиля  $\eta_p-$  сумма длин отрезков, отсекаемых на заданном уровне в материале профиля линией, отстоящей от средней линии на величину с.

t<sub>p</sub> – отношение опорной длины профиля на глубине с к длине оценки.

$$t_p = \frac{\eta_p}{l}$$

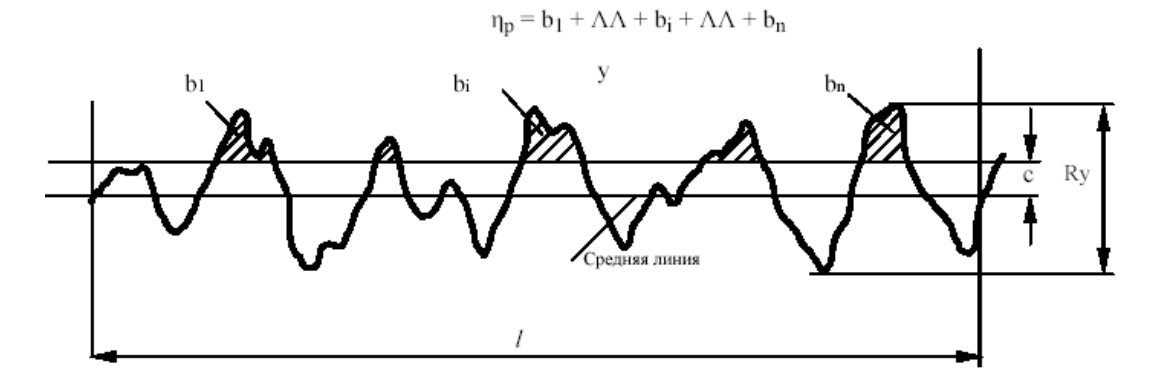

- 7.4.12 Sk Асимметрия профиля
  - S<sub>k</sub> частное от деления среднего значений отклонения профиля (Y<sub>i</sub>) в третьей степени и R<sub>q</sub> в третьей степени в пределах длины оценки.

$$S_k = \frac{l}{R_q^3} \times \frac{l}{n} \sum_{i=1}^n \left( y_i \right)^3$$

- 7.4.13 R<sub>3z</sub> Высота неровностей по трèм максимальным значениям
  - R<sub>3z</sub> среднее суммы высоты трѐх максимальных выступов профиля и глубины трѐх максимальных впадин профиля для каждой базовой длины в пределах длины оценки.